## Kako napraviti instalaciju zadnje verzije programa PisMax?

Izvesti postupak:

- 1. Opreza radi, napraviti kopiju postojeće baze, vidjeti dolje **Kako napraviti kopiju baze** ili detaljnije vidjeti u uputama odjeljak *4.12.1 Programska izrada zaštitne kopije baze podataka*.
- 2. Preuzeti (download) zadnju instalacijsku proceduru, kliknuti: PisMaxSetup.exe
- 3. Instalirati program PisMax:
  - dvaput kliknuti mišem na PisMaxSetup.exe,
  - bit će pokrenut postupak instalacije,
  - na zaslonu slijediti upute za instalaciju.
- 4. Pri kraju instalacije ide upit da li zadržati postojeću bazu ili ne

obvezno odgovoriti **YES** kako bi zadržali postojeće podatke i bazu.

Link za preuzimanje (download) uputa za rad s programom PisMAX je: <u>Upute za PisMax.pdf</u> Ako ima nejasnoća, javite se.

## Kako napraviti kopiju baze ?

U modulu Sustav kliknuti Arhiviranje (1) i bit će otvoren prozor za izradu kopije podataka:

- kliknuti Arhiviraj bazu podataka (2) za izradu zaštitne kopije baze podataka,
- uz uključenu ili isključenu opciju Komprimiraj datoteku (3) za sažimanje kopije podataka u ZIP format,
- izabrati putanju do direktorija (mape, foldera) u koji ide kopija baze (4),
- kliknuti **Save** (5) za izradu kopije baze.

| 🌇 PisMax 1.0            |                                                                        |               |  |  |
|-------------------------|------------------------------------------------------------------------|---------------|--|--|
| 🔒 Prijava 🛛 🕜 Pomoć     |                                                                        |               |  |  |
| 🖶 Prodaja               | Linija novac                                                           |               |  |  |
| 🖶 Nabava                |                                                                        |               |  |  |
| P Novac                 | Početna X O programu X Račun X Sustav X Baza X PDV X Prodaja X Novac X |               |  |  |
| PDV                     | 🕏 Refresh 🔄 Ispis/Izvoz 🕻 Reset stabla menija                          |               |  |  |
| 🖶 Baza                  |                                                                        |               |  |  |
| 🛐 Sustav                |                                                                        |               |  |  |
| 🗧 Poduzeća              | 🔁 Aplikacije i izvještaji - Novac                                      |               |  |  |
| 🔚 Korisnici             |                                                                        |               |  |  |
| Podatkovne oznake       |                                                                        | · .           |  |  |
| Podatkovne oznake - pre | 🖪 Arhiviraj bazu podataka 📓 Vrati bazu podataka iz arhive              |               |  |  |
| 💯 Log                   |                                                                        |               |  |  |
| Greške                  | V Komprimiraj datoteku (.zip)                                          |               |  |  |
| E Programi              |                                                                        |               |  |  |
| 🛓 Autorizacija          | 🛃 Save As                                                              | ×             |  |  |
| 🌮 Promjena lozinke      |                                                                        |               |  |  |
| Magazanja               | ← → * ↑ · · · · · · · · · · · · · · · · · ·                            | -             |  |  |
| Izvoz podataka          | Organize 🔻 New folder                                                  |               |  |  |
| Arhiviranje             |                                                                        |               |  |  |
| Poruke sustava          | MALE LICENCE Name                                                      | -             |  |  |
| _                       | PONUDE PisMax - 2016_06_21_17_31_09.bak.zip                            | 2             |  |  |
|                         | RAČUNI 🚞 PisMax - 2016. 05. 13. 11. 58. 48. bak.zip                    | 1             |  |  |
|                         | KORISNICI                                                              | ×             |  |  |
|                         |                                                                        |               |  |  |
|                         | File name: PisMax - 2016_06_22_11_55_58.bak                            | $\overline{}$ |  |  |
|                         | Save as type: Backup Files (*.bak.zip)                                 | ~             |  |  |
|                         |                                                                        | _             |  |  |
|                         | 5 Save Cancel                                                          | 1             |  |  |
|                         | A Hide Folders                                                         |               |  |  |
|                         | 1                                                                      |               |  |  |

Nakon izrade kopije baze, slijedi poruka o završetku operacije:

| 🖳 Arhiviranje podataka                                                                                                    |                                                                                                    |                                                                       |      |
|----------------------------------------------------------------------------------------------------|----------------------------------------------------------------------------------------------------|-----------------------------------------------------------------------|------|
| 日 Arhiviraj bazu podataka 🛛 🔮 Vra                                                                                                    | iti bazu podataka iz arhive                                                                                                    |                                                                       |      |
| 📝 Komprimiraj datoteku (.zip)                                                                                                    |                                                                                                    |                                                                       |      |
| 12:14:42 - Arhivaraje D-IM A X (KOZI)<br>12:14:43 - BAOCJB DATABASE (C-IP)<br>14:14:43 - BAOCJB DATABASE (C-IP)<br>14:14:44 - Kompriminarje<br>12:14:44 - Kompriminarje<br>12:14:44 - Arhivask database.<br>12:14:44 - Operacija završena | NICI BAKOM BAZA Pokav - 2016, 06, 22, 11, st<br>gramData Bakom PisMaxV 1 Data PisMax.mdf T<br>(KORISNICI BAKOM BAZA PisMax - 2016_06_22<br>Pozor<br>Operacije uspješno završena | 5_58.bak<br>O DISK = 'D;\M A X\KORISNICI\BAKOM E<br>2_11_55_58.bak.ap | IAZA |
|                                                                                                    | ОК                                                                                                    |                                                                       |      |

Zagreb, 24.10.2016.

Vlado Sužnjević

BaKom d.o.o. Trnsko 12, 10020 Zagreb, Hrvatska Tel: +385 1 65 23 215 Mob: 098 48 09 91 E-mail: <u>bakom@bakom.hr</u> Web PisMax: www.pismax.com